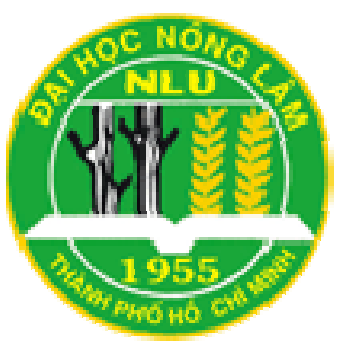

TRƯỜNG ĐẠI HỌC NÔNG LÂM TP. HỒ CHÍ MINH KHOA CƠ KHÍ – CÔNG NGHỆ

\_\_\_\_\_ \*\*\*\*

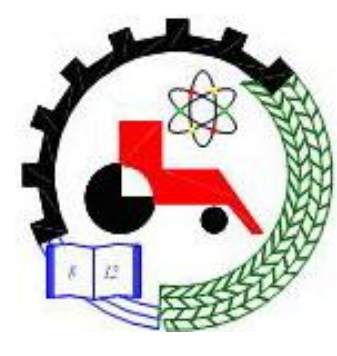

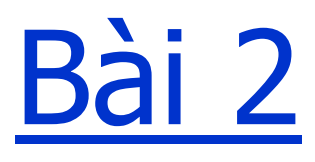

# Sketch Entities and Tools

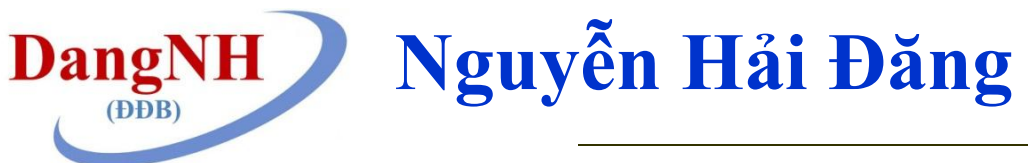

http://www2.hcmuaf.edu.vn/?ur=dangnh

# 1. Objectives

- ✓ Learn about the <u>Sketch Entities</u> Tools
- ✓ Learn about the <u>Sketch</u> tools
- ✓ Use the <u>Sketch tools</u> together to create shapes and parts
- ✓ Editting a <u>Sketch</u>
- ✓ Use the <u>Smart Dimension</u> tools
- ✓ Use the <u>Relations</u> tools

## 2. <u>Sketch Entities</u> Tools (1)

| Extr<br>C<br>Offic | <ul> <li>SolidWorks Explorer</li> <li>DriveWorksXpress</li> <li>DFMXpress</li> <li>SimulationXpress</li> <li>FloXpress</li> <li>Costing</li> <li>SustainabilityXpress</li> </ul> | P<br>Constraints of the section of the section of the | Solidworks       Image: Solid works         Sketch       Smart         Dimension       Image: Solid works |
|--------------------|----------------------------------------------------------------------------------------------------|----------------------------------------------------------------------------------------------------|----------------------------------------------------------------------------------------------------|
|                    | Defeature Part Reviewer                                                                                                    | Corner Rectangle<br>Center Rectangle<br>3 Point Corner Rectangle<br>3 Point Center Rectangle                                                                                                    | Features Sketch Evaluate DimXpert                                                                         |
| 2.20               | Select Invert Selection Power Select                                                                                                    | <ul> <li>Parallelogram</li> <li>Straight Slot</li> <li>Centerpoint Straight Slot</li> </ul>                                                                                                    | <u>%</u> [2] ⊕ [3] ≫                                                                                      |
| 2                  | Compare<br>Find/Modify<br>Design Checker<br>Format Painter                                                                                                    | <ul> <li></li></ul>                                                                                                    |                                                                                                    |
|                    | Sketch Entities<br>Sketch Tools<br>Sketch Settings<br>Blocks                                                                                                    | <ul> <li>Perimeter Circle</li> <li>Centerpoint Arc</li> <li>Tangent Arc</li> <li>3 Point Arc</li> </ul>                                                                                                    |                                                                                                    |

3

## 2. Sketch Entities Tools (2)

- Start new Part
- Select the Sketch tool
- Chose the plane
- Use Sketch tool
- Use the relation and Dimension
- Click Exit Sketch

## 2. Sketch Entities Tools (3)

- Line
- Circle
- Rectange
- 3 point arc
- Spline
- Polygon
- Ellipse
- Offset

#### Trim/Extend

Mirror

- Move
- Rotate
- Copy
- Center line
- Sketch Pattern
- Text

## **3. Editting the Sketch**

- Right click on the drawing screen.
- Select Edit Sketch tools.
- Dimension.
- Click OK in the Modify dialog box.
- Exit Sketch.

## 4. Use Smart Dimension

- Click New Part
- Click Sketch and create the sketch
- Click Smart Dimension
- Use the Smart Dimension for the Sketch

## Bài tập tại lớp

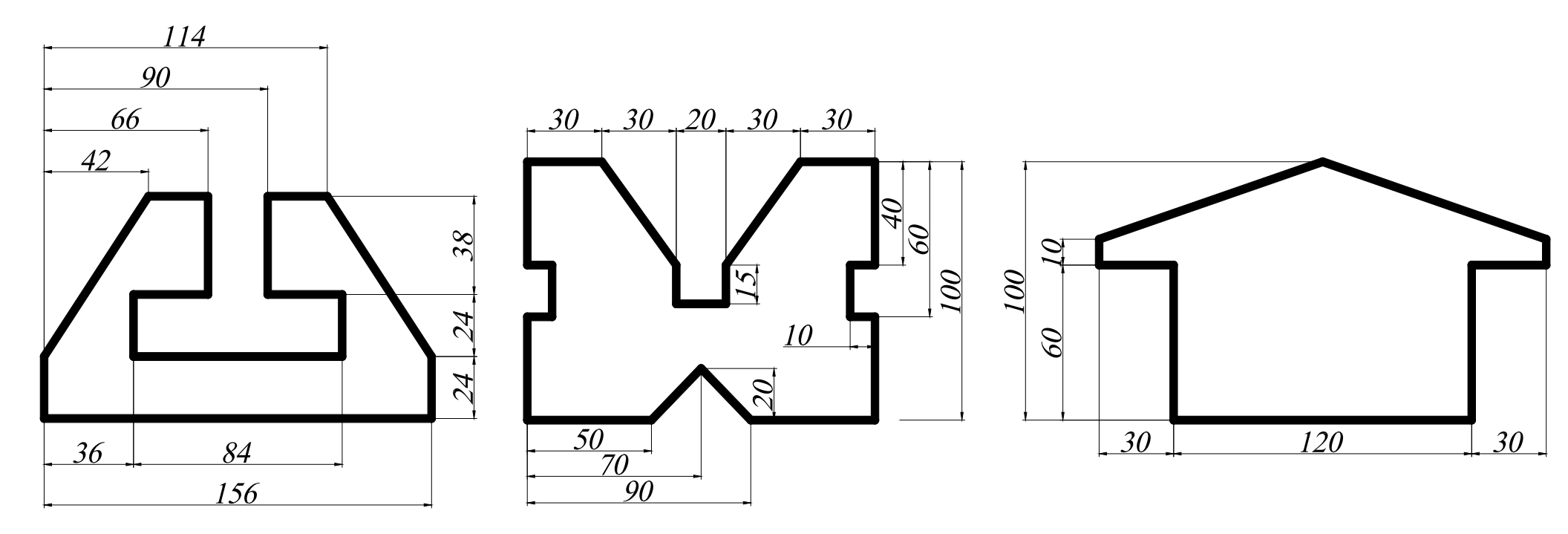

Phone: 0908341115 – Email: dangnh@hcmuaf.edu.vn – Web: http://www2.hcmuaf.edu.vn/?ur=dangnh

## Bài tập tại lớp

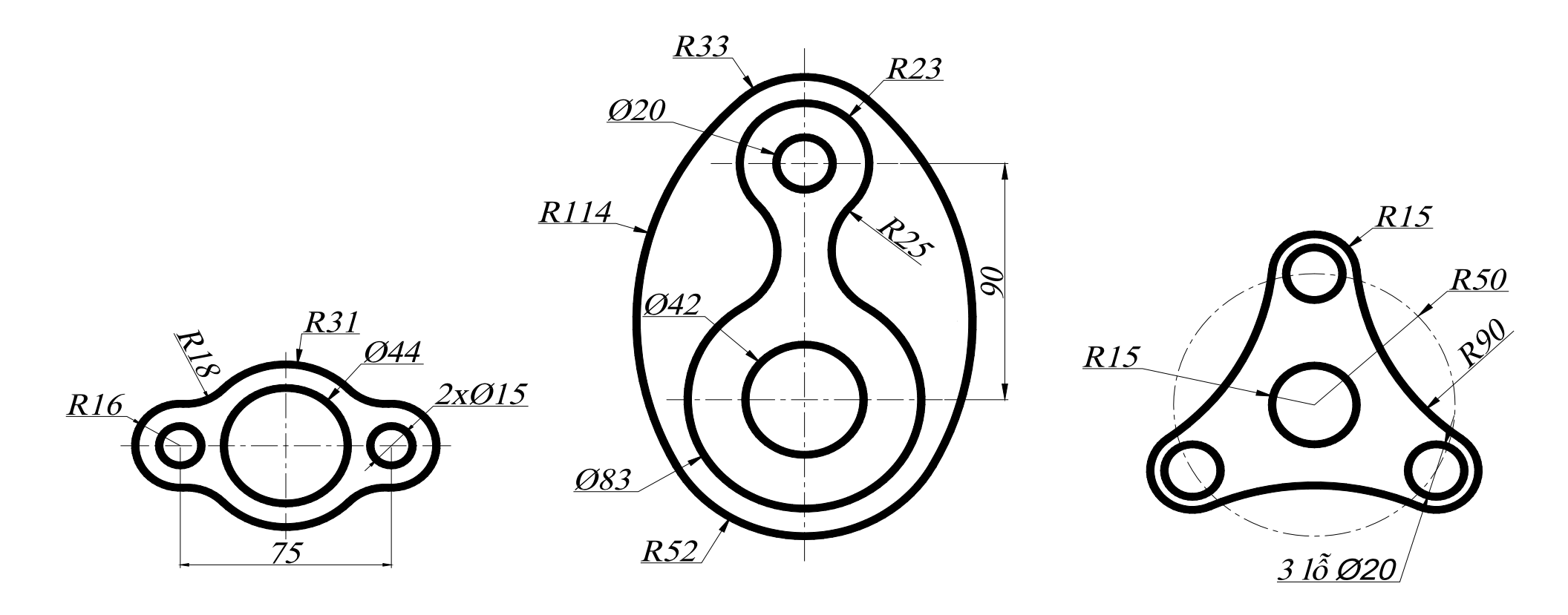

## Bài tập tại lớp

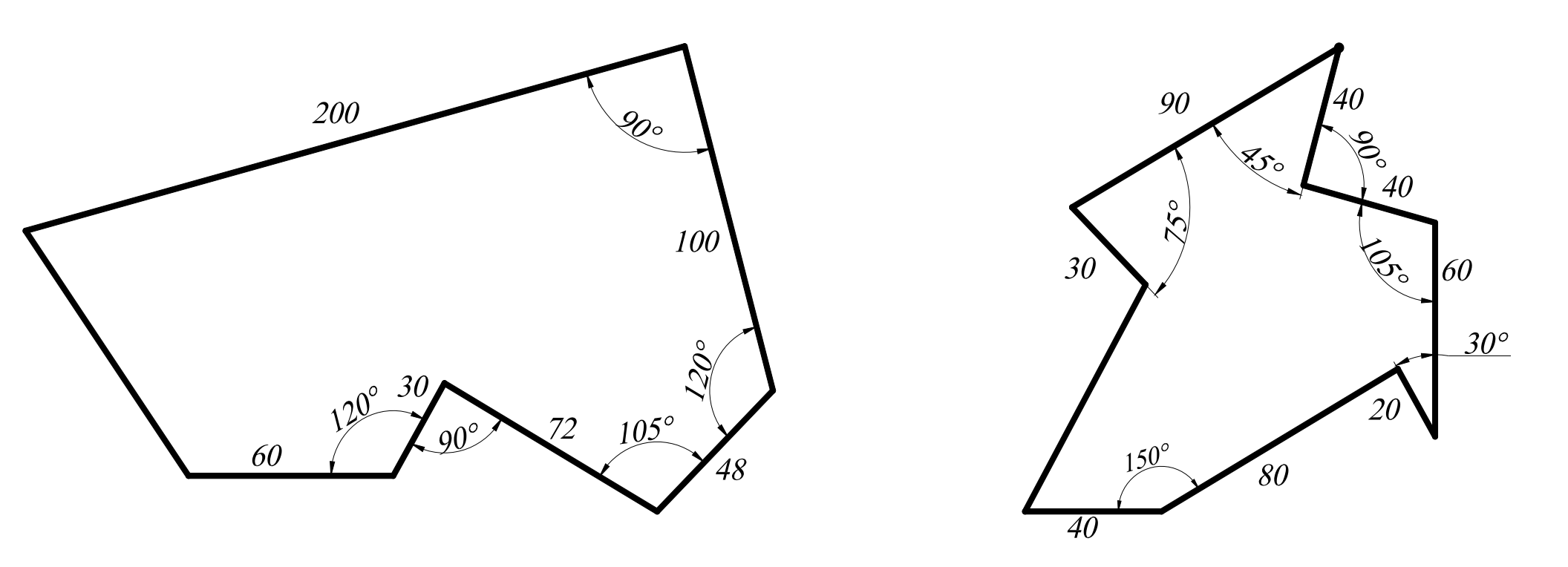

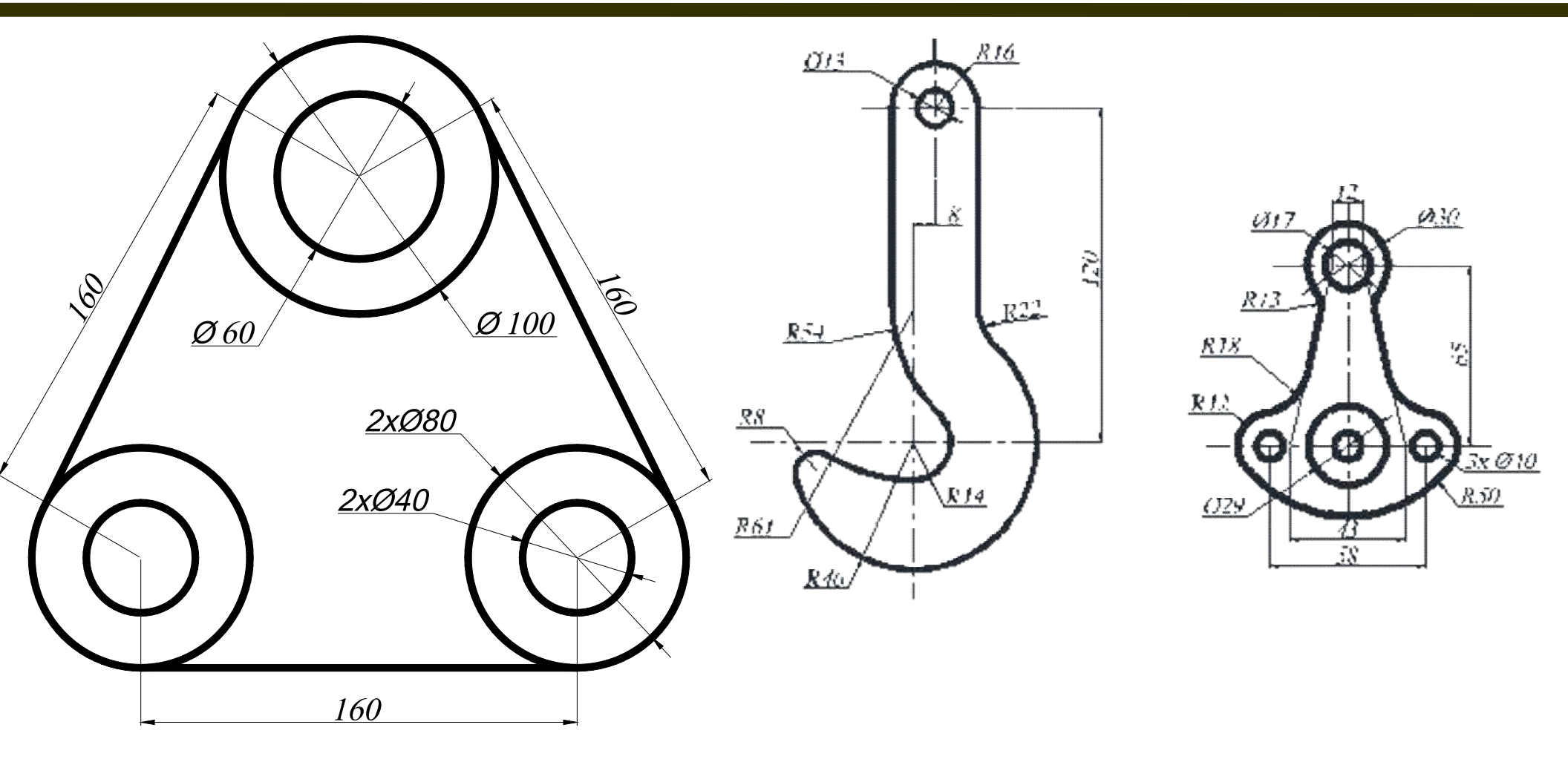

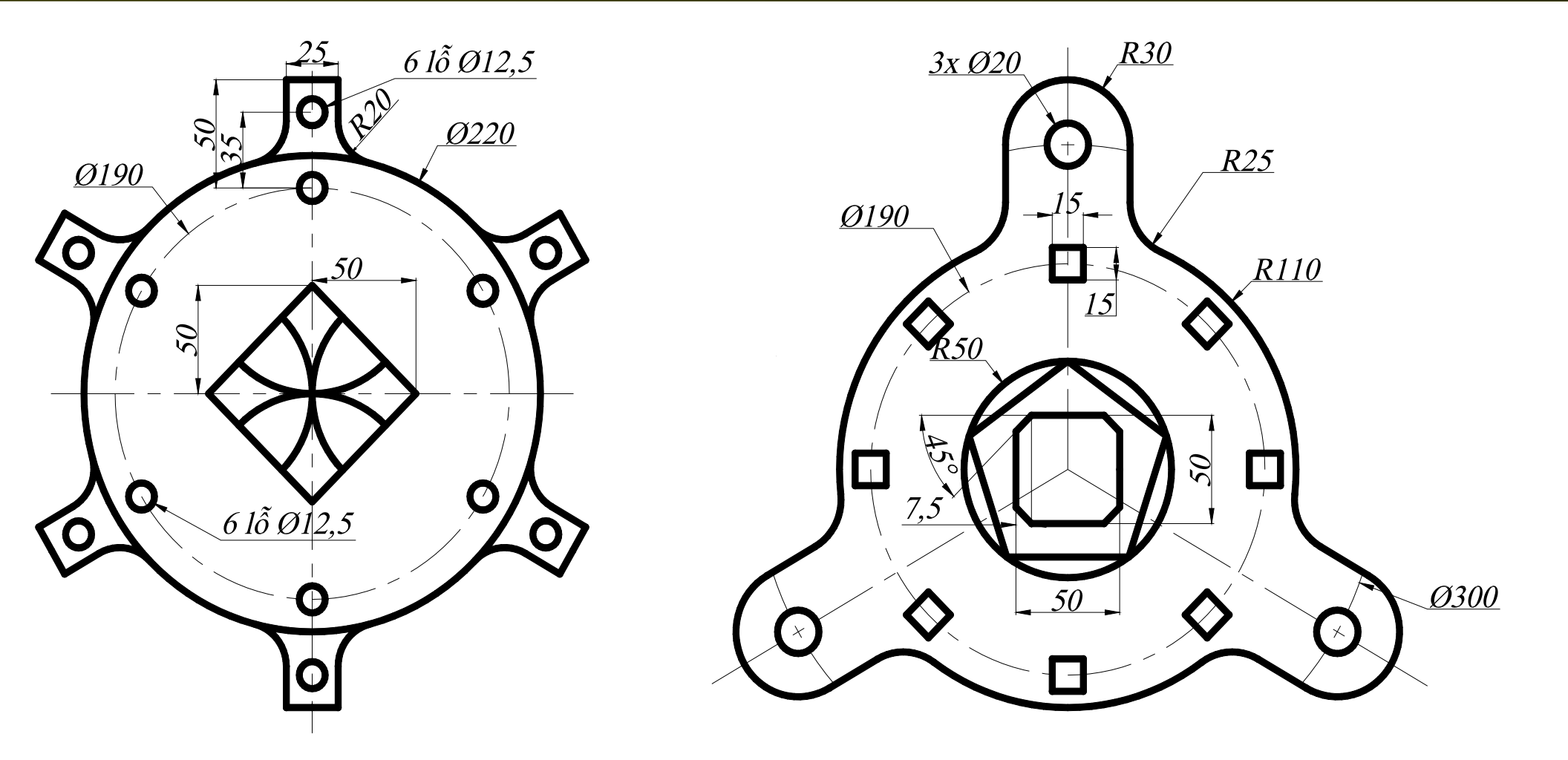

#### **5. Home Work**

### 6. Bài tập lớn

#### Cảm ơn các bạn đã theo dõi!

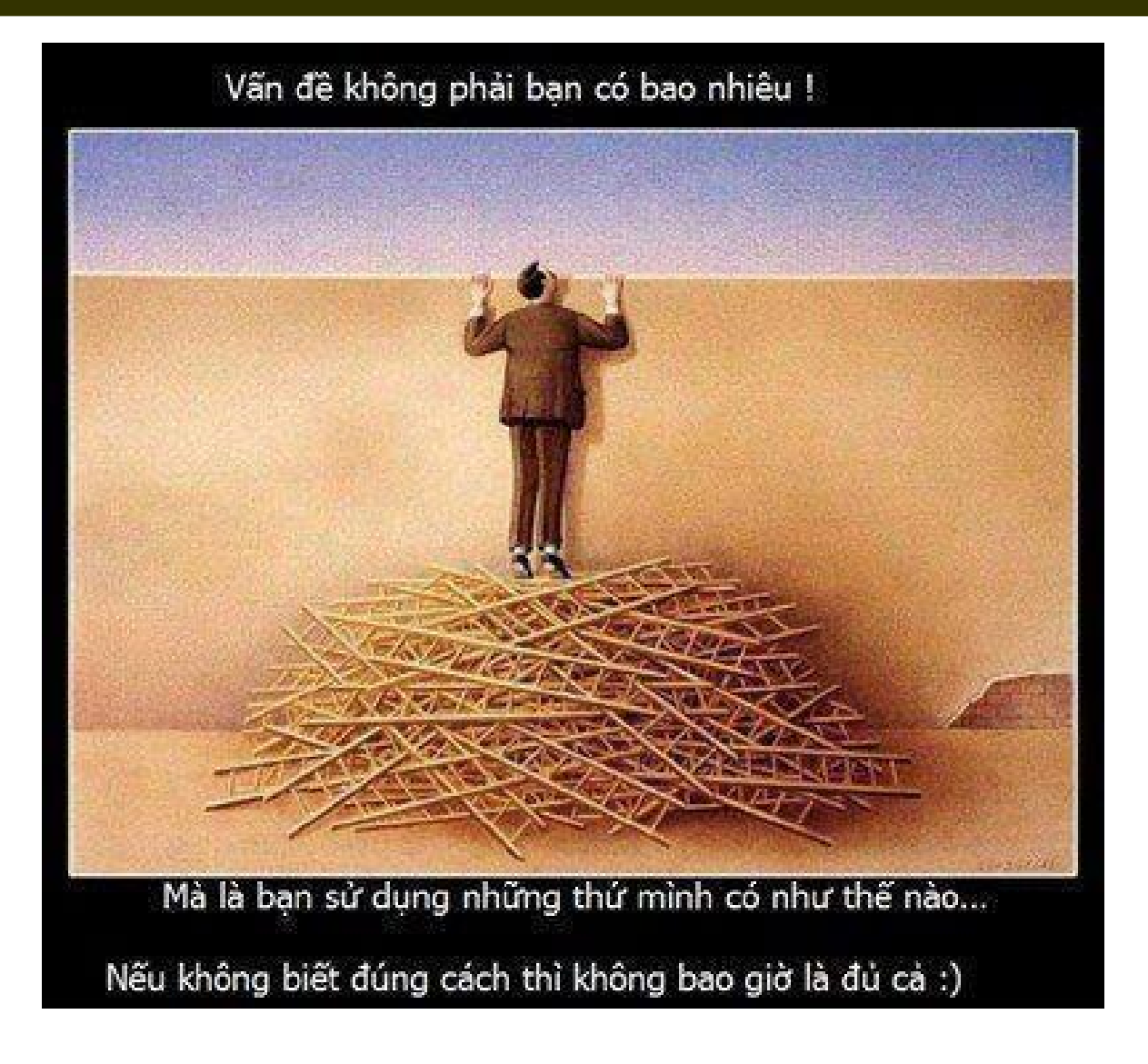

Phone: 0908341115 – Email: dangnh@hcmuaf.edu.vn – Web: http://www2.hcmuaf.edu.vn/?ur=dangnh